# 1. Manuale utente

L'applicativo web di questa tesi è un progetto reingegnerizzato per l'università di Ferrara, per la stesura di una relazione C.P.D.S utile al PQA e per la creazione di grafici utili per monitorare l'andamento dei CdS e dei dipartimenti dell'Ateneo. Esso consiste in un applicativo interamente Web, per cui non necessità di installazioni o software dedicati.

# 1.1 Accesso all'applicativo

Essendo un'applicazione web, per connettersi ed accedere è necessario farlo tramite URL specifico.

La prima schermata a cui l'utente avrà accesso, sarà quella di autenticazione, gestita da shibboleth; dove l'utente inserirà lo username e password.

Nell'applicativo esistono due tipologie di utenti: l'amministratore di sistema e l'utente normale senza i privilegi. Nei capitoli successivi sarà evidenziata la differenza tra le due tipologie.

## 1.2 Pagina iniziale

Una volta effettuato il login, l'utente verrà indirizzato nella prima pagina, a seconda se si tratti di utente normale o amministratore.

L'utente normale accede direttamente alla sezione "Cruscotto", nel quale può iniziare a compilare le differenti sezioni che compongono la relazione.

L'utente amministratore, invece, accede alla sezione "Home", ovvero di gestione utenti dove può modificare, eliminare un utente o aggiungerlo.

In particolare nei prossimi capitoli si descriveranno prima le funzioni dell'utente base e poi quelle dell'utente amministratore.

## 1.3 Utente Base: Cruscotto

Appena effettuato l'accesso, l'utente base si trova di fronte alla pagina "Cruscotto" (*figura 7.1*), dalla quale può accedere alle varie sezioni che compongono la relazione C.P.D.S

| Rela | azione annuale C.P.D.S Cruscotto                              |                                                                                                    |
|------|---------------------------------------------------------------|----------------------------------------------------------------------------------------------------|
| Con  | nponenti C.P.D.S.                                             | Sez. I: parte generale di presentazione                                                                                                    |
| Qua  | dro per l'inserimento della composizione della C.P.D.S.       | Quadro per l'inserimento dell'introduzione metodologica alla relazione.                                                                                    |
| Er   | ttra                                                          | Entra                                                                                                    |
| Sez  | . II: analisi dei CdS                                         | Sez. III: valutazioni complessive e finali                                                                                                    |
| lmn  | issione di testo sintetico per ciascun riquadro da "A" ad "F" | Quadro per l'inserimento dell'analisi (criticità e punti di forza) complessiva<br>per tutti i CdS afferenti alla CPDS e valutazioni di carattere generale. |
| Er   | tra                                                           | Entra                                                                                                    |
| Арр  | vendice                                                       | Genera rapporto                                                                                                    |
| Qua  | dro per l'inserimento dell'appendice alla relazione.          | Creazione di un file PDF con il rapporto completo.                                                                                                    |

Figura 7.1cruscotto

- La sezione componenti CPDS (*figura 7.2*), consente all'utente di inserire tutti i componenti che costituiscono la Commissione Parietale Docenti Studenti, assegnandogli un ruolo (Presidente o Componente), un profilo (Studente, Docente o Dottorando) e il periodo durante il quale il componente era parte della commissione.

| Università<br>degli Studi<br>di Ferrara | Rel. C.P.D.S. 2021/2022 | Home Tabelle • Servizio • Cruscotto | Statistiche Guida Logout | XXXXXXXXXXXXXXXXXXXXXXXXXXXXXXXXXXXXXX       |
|-----------------------------------------|-------------------------|-------------------------------------|--------------------------|----------------------------------------------|
| Componenti C.P.D.S.                     |                         |                                     |                          |                                              |
| Aggiungi componente                     | +                       |                                     |                          |                                              |
| Mostra 10 💠 elementi                    |                         |                                     |                          | Ricerca:                                     |
| Cognome                                 | *⊦                      | Nome                                | Ruolo 🖘 Profilo 🖘        | Periodo 🖘 Azioni 🖘                           |
| Bertelli                                |                         | Andrea                              | Componente Studente      | 10/01/2022 - Modifica Cancella<br>20/01/2022 |
| Rossi                                   |                         | Mario                               | Presidente Docente       | 10/01/2022 - Modifica Cancella<br>20/01/2022 |
| Visualizza da 1 a 2 di 2 eleme          | enti                    |                                     |                          | Precedente 1 Successivo                      |
| P.Q.A.                                  |                         |                                     |                          |                                              |

Figura 7.2Schermata Componenti CPDS

| Università<br>degli Studi<br>di Ferrara | Aggiungi componente                | :            | VXXXXXXXXXXXXXXXXXXXXXXXXXXXXXXXXXXXXX |          |          |            |
|-----------------------------------------|------------------------------------|--------------|----------------------------------------|----------|----------|------------|
| Componenti C.P.D.S.                     | Cognome                            |              |                                        |          |          |            |
| 🗣 Aggiungi componente 📕                 | Cognome                            |              |                                        |          |          |            |
| Mostra 10 ¢ elementi                    | Nome                               |              |                                        | Ricerca: |          |            |
| Cognome                                 | Nome                               |              | Periodo                                | 14       | Azioni   | **         |
| Bertelli                                | Ruolo                              |              | 10/01/2022 -                           |          | Modifica | Cancella   |
|                                         | ~~SELEZIONA~~                      | 20/01/2022   |                                        |          |          |            |
| Rossi                                   | Profilo                            |              | 10/01/2022 -                           |          | Modifica | Cancella   |
|                                         | ~~SELEZIONA~~                      |              | 20/01/2022                             |          | _        |            |
| Visualizza da 1 a 2 di 2 elementi       | Periodo (gg/mm/aaaa - gg/mm/aaaa): |              |                                        | Preces   | dente 1  | Successivo |
|                                         |                                    |              |                                        |          |          |            |
|                                         |                                    |              |                                        |          |          |            |
|                                         |                                    | Chiudi Salva |                                        |          |          |            |
|                                         |                                    |              | -                                      |          |          |            |
|                                         |                                    |              |                                        |          |          |            |
|                                         |                                    |              |                                        |          |          |            |
|                                         |                                    |              |                                        |          |          |            |
| P.Q.A.                                  |                                    |              |                                        |          |          |            |

Quando si aggiunge un nuovo componente compare la maschera di inserimento (figura 7.3):

Nella sezione 1 (figura 7.4), invece, si inseriscono i dati che rappresentano in quali date si sono effettuate le riunioni della commissione. Essendo un campo di testo libero è possibile anche inserire un breve riassunto delle riunioni in modo da avere un quadro generale più chiaro e definito. È da inserire la data di stesura della relazione ed è possibile allegare un pdf riguardo alle fonti utilizzate e alla metodologia applicata in fase di analisi dei CdS. Inoltre è obbligatorio la compilazione della sottosezione "Testo Libero"; tale sezione può avere duplici scopi: o descrivere brevemente il pdf allegato oppure sostituire il pdf e quindi spiegare, in tale sezione, le metodologie o citare le fonti utilizzate.

| Università<br>degli Studi<br>di Ferrara | Rel. C.P.D.S. 20   | 21/2022 Home Tabelle - Servizio - Cruscotto Statistiche Guida L                                                                                                    | Logout       | xxxxxxxxxxxxxxxxxxxxxxxxxxxxxxxxxxxxxx |
|-----------------------------------------|--------------------|----------------------------------------------------------------------------------------------------|--------------|----------------------------------------|
| Sez. I: parte general                   | e di presentazione |                                                                                                    |              |                                        |
|                                         |                    | Riunioni commissioni e data relazione finale.                                                                                                    |              |                                        |
|                                         |                    | La commissione si è riunita nelle seguenti date:                                                                                                    |              |                                        |
|                                         |                    | 25 Aprile 2021;<br>30 Maggio 2021;<br>5 Settembre 2021                                                                                                    | •            |                                        |
|                                         |                    | Data relazione           Image: Image: Image |              |                                        |
|                                         |                    | Caricamento dell'introduzione metodologica alla relazione ed enunciazione delle fonti.                                                                                                    |              |                                        |
|                                         |                    | File input                                                                                                    |              |                                        |
|                                         |                    | Scegli il file                                                                                                    | Browse       |                                        |
|                                         |                    | Nome file caricato                                                                                                    |              |                                        |
|                                         |                    | cambio-materie.pdf                                                                                                    |              |                                        |
|                                         |                    | Visualiz. PDF<br>Testo libero                                                                                                    | Svuota campo |                                        |
|                                         |                    | Introduzione                                                                                                    |              |                                        |
|                                         |                    |                                                                                                    |              |                                        |
| Chiudi                                  |                    | Elimina                                                                                                    |              | Salva                                  |

 Nella sezione 2 è presente il cuore della relazione CPDS, ovvero l'analisi dei differenti CdS che compongono il dipartimento analizzato. La schermata si presenta secondo la figura sottostante, con un elenco dei vari CdS già inseriti e per ognuno di essi la possibilità di vedere a colpo d'occhio se alcuni campi dell'analisi sono già stati compilati o meno.

| Università<br>degli Studi<br>di Ferrara<br>Rel. C.P.D.S. 200 | 21/2022 Hom   | e Tabelle 🔻 | Servizio 👻 | Cruscotto Stat | tistiche Guida | XXXXX<br>Logout Nome<br>Strutt | XXXXXXXXXXXX in Utr<br>e_Prova<br>tura: 190196 - Struttu | ente: Cognome_Prova<br>ura_Prova |  |
|--------------------------------------------------------------|---------------|-------------|------------|----------------|----------------|--------------------------------|----------------------------------------------------------|----------------------------------|--|
| Sez. II: analisi dei CdS                                     |               |             |            |                |                |                                |                                                          |                                  |  |
| 🗣 Aggiungi C.d.S. 🛨                                          |               |             |            |                |                |                                |                                                          |                                  |  |
| Mostra 10 🗢 elementi                                         |               |             |            |                |                |                                | Ricerca:                                                 |                                  |  |
| Corso di studio                                              | <b>↑</b> ↓ Qi | uadro A 🛛 🖘 | Quadro B 🗠 | Quadro C 🔲     | Quadro D 🔸     | Quadro E 🗛                     | Quadro F 🗠                                               | Azioni 💠                         |  |
| L-8 - Ingegneria elettronica e informatica                   | Ce            | ompilato    | Compilato  | Compilato      | Compilato      | Compilato                      | Compilato                                                | Modifica Cancella                |  |
| LM-33 - Ingegneria meccanica                                 | c             | ompilato    | Compilato  | Compilato      | Compilato      | Compilato                      | Compilato                                                | Modifica Cancella                |  |
| Visualizza da 1 a 2 di 2 elementi                            |               |             |            |                |                |                                | Prece                                                    | edente 1 Successivo              |  |
|                                                              |               |             |            |                |                |                                |                                                          |                                  |  |
|                                                              |               |             |            |                |                |                                |                                                          |                                  |  |
|                                                              |               |             |            |                |                |                                |                                                          |                                  |  |
|                                                              |               |             |            |                |                |                                |                                                          |                                  |  |
| 204                                                          |               |             |            |                |                |                                |                                                          |                                  |  |

Sono presenti diversi bottoni: il bottone per la cancellazione del CdS dall'analisi, il bottone per la modifica dell'analisi effettuata e il bottone per aggiungere un nuovo CdS all'analisi. Una volta premuto il bottone per l'aggiunta, una maschera di inserimento comparirà, come in *figura 7.5* 

| Université<br>degli Studio       Rel. C.P.D.S. 2021/         Sez. II: analisi dei CdS         Aggiungi C.S.S         Moster (M. 2)         I elementi         Corse di studio         L.8 - Ingegneria elettronica e informatica         LM-33 - Ingegneria meccanica | Aggiungi Corso di studio Corso di studio Selezionare corso Quadro A Quadro B Quadro C Quadro D Analisi e proposte in merito a materiali e ausili dida magingimento degli obietti vi al apprendimento al ANALISI OPINIONE STUDENTI SUPERAMENTO ESAMI | Quadro E Quadro F<br>ttici, laboratori, aule, attrezzature, in relazione al<br>livello desiderato | ×<br>Struttura:<br>uadro E<br>ompilato | DODODODX In Utente: Cogno<br>190186 - Struttura_Prove<br>Riccer<br>Quadro F * 4<br>Compilato | ne_Prova Nome_Prova<br>ca<br>ca<br>ktioni n<br>Nodita Contra |
|----------------------------------------------------------------------------------------------------|----------------------------------------------------------------------------------------------------|---------------------------------------------------------------------------------------------------|----------------------------------------|----------------------------------------------------------------------------------------------|--------------------------------------------------------------|
| Visualizza da 1 a 2 di 2 elementi                                                                                                    | ALTRO  Keyword 1  Selezionare keyword  Keyword 3  Selezionare keyword                                                                                                    | Keyword 2 2<br>Selezionare keyword •<br>Keyword Altro 2<br>Testo libero (max 45 char)             |                                        | Pr                                                                                           | ccelente 1 Successive                                        |
| P.Q.A.                                                                                                    |                                                                                                    | Chiudi                                                                                            |                                        |                                                                                              |                                                              |

Nel pop-up di aggiunta sono presenti diverse schermata, ognuna che rappresenta una differente quadro da compilare. In ogni schermata vi è poi una descrizione del quadro corrente, rappresentata da un Accordion, ovvero una oggetto cliccabile che permette di nascondere o visualizzare parti di contenuto associate alla etichetta. In questo caso una volta aperto l'accordion viene visualizzato un breve riassunto che illustra che linee guida da seguire per la compilazione dei vari quadri. Sono presenti 4 sezioni denominate "Keyword",

che permettono di assegnare ad ogni quadro, fino a 3 parole chiave, in modo da avere da subito una visione generale di ogni quadro. Tali keyword saranno utili durante la creazione dei grafici.Importante sottolineare che gli unici CdS che si possono aggiungere all'analisi sono quelli contenuti del dipartimento di cui fa parte l'utente loggato.

- La sezione 3 è dedicata all'analisi SWOT (*figura 7.6*) complessiva per tutti i CdS analizzati e a una valutazione di carattere generale. Utile a far emergere i punti di forza, di debolezza e di criticità del dipartimento in analisi. In particolare si possono inserire nei campi di testo, le criticità e punti di forza dei CdS in generale e dare una valutazione di carattere generale.
- Infine l'ultima sezione denominata "Appendice" permette il caricamento di una file pdf di appendice.Attraverso il bottone "visualizza Pdf" è possibile visualizzare il pdf precedentemente caricato.
- Per generare il pdf finale della relazione CPDS basta cliccare sul bottone giallo "Entra" nella sezione "Genera Rapporto"

| Analisi S.W.O.T. (criticità e punti di forza) complessiva per tutti i CdS afferenti alla CPDS e valutazioni di carattere generale 🗕 —                                                                                       |
|----------------------------------------------------------------------------------------------------|
| Criticità                                                                                                    |
| CRITICRY<br>Larent ipsuer dolar oit anext, consectement adipitoring elit, Aensan commodo ligula eget dolor. Aensan massa. Cum socila natoque penatibus et magnis dis parturient montes,<br>masectur reliculus mus. Donec qu |
| Panti di faza                                                                                                    |
| FOR2A<br>Loren jaisun dalar sit amet, consectatuer adajoicing elit. Aenean commodo ligula eget dolor. Aenean masta. Cum sociis natoque penatibus et magnis dis parturient montes,<br>nascetur ridiculus mus. Donec qu       |
| Valutazioni di carattere generale                                                                                                    |
| GENENLE<br>Loren journ dolor sit anet, consectatuer adipitoring elit. Aenean commodo ligula eget dolor. Aenean masaa. Cum sociis natoque penatibus et magnix dis parturient montes,<br>nascetur ridinulus mus. Donec qu     |
|                                                                                                    |

Figura 7.6 schermata valutazione swot

#### 1.4 Utente base: Statistiche

La sezione "statistiche" nel menù apre la pagina nella quale è possibile generare i grafici per il dipartimento e per i vari CdS analizzati nella relazione CPDS, attraverso l'interazione con il tasto verde "genera statistiche" (*figura 7.7*)

| Università<br>degli Studi<br>di Ferrara   | Rel. C.P.D.S. 2 | 2021/2022 | Home | Tabelle 👻   | Servizio 👻 | Cruscotto | Statistiche | Guida | Logout | XXXXXXXXXXXXXXXXXXXXXXXXXXXXXXXXXXXXXX |
|-------------------------------------------|-----------------|-----------|------|-------------|------------|-----------|-------------|-------|--------|----------------------------------------|
|                                           |                 |           |      | Statist     | iche       |           |             |       |        |                                        |
| Esegue le statistiche per l'anno corrente |                 |           |      |             |            |           |             |       |        |                                        |
|                                           |                 |           |      | Genera stat | tistiche   |           |             |       |        |                                        |
|                                           |                 |           |      |             |            |           |             |       |        |                                        |
|                                           |                 |           |      |             |            |           |             |       |        |                                        |
|                                           |                 |           |      |             |            |           |             |       |        |                                        |

Figura 7.7schermata statistiche

## 1.5 Amministratore: Gestione Utenti

Come detto precedentemente, l'amministratore, appena effettuato l'accesso si troverà nella "Home" (*figura 7.8*), ovvero nella sezione in cui potrà gestire gli utenti che sono inseriti nell'applicativo. In particolare in tale pagina è presente la lista con tutti gli utenti, caratterizzati da cognome, nome, email, profilo e struttura ovvero il dipartimento nel quale lavorano.

| di F                  | versità<br>li Studi <b>Rel.</b> (<br>errara | C.P.D.S. 2021    | L <b>/2022</b> Home      | Tabelle 👻           | Servizio 👻 🗄    | Statistiche | Guida     | Logout     | Utente: Cognor<br>Struttura: 1901 | me_Prova Nome_Prova<br>96 - Struttura_Prova |  |
|-----------------------|---------------------------------------------|------------------|--------------------------|---------------------|-----------------|-------------|-----------|------------|-----------------------------------|---------------------------------------------|--|
| Gestione Utenti       |                                             |                  |                          |                     |                 |             |           |            |                                   |                                             |  |
| Mostra 25 🜩 eler      | ostra 25 🜩 elementi Ricerca:                |                  |                          |                     |                 |             |           |            |                                   |                                             |  |
| Cognome 🛧             | Nome 🖘                                      | Cod. Fiscale     | eMail                    | ${\leftrightarrow}$ | Profilo         | ^↓          | Struttura | <b>↑</b> ↓ | Azione                            | <b>Λ</b> 4                                  |  |
| BERTELLI              | ANDREA                                      | VLSMNL03P01L736Z | andrea@unife.it          |                     | Presidente C.P. | D.S.        | DEBUG     |            | Modifica Car                      | Gestisci                                    |  |
| BIANCHI               | FILIPPO                                     | PRVPRV80A01D548D | bianchi.filippo@unife.it |                     | Componente C.   | P.D.S.      | DEBUG     |            | Modifica                          | Gestisci                                    |  |
| ROSSI                 | MARIO                                       | *****            | mario.rossi@unife.it     |                     | Amministratore  | 1           | DEBUG     |            | Modifica                          | ncella                                      |  |
| Visualizza da 1 a 3 d | i 3 elementi                                |                  |                          |                     |                 |             |           |            | Preceder                          | nte 1 Successivo                            |  |
|                       |                                             |                  |                          |                     |                 |             |           |            |                                   |                                             |  |

P.Q.A.

Figura 7.8 schermata gestione utenti

L'amministratore attraverso i rispettivi bottoni può modificare, cancellare o inserire un utente. In particolare quando si vuole inserire un nuovo utente comparirà il pop-up di inserimento, come nella *figura 7.9*. L'utente di distingue tra tre tipologie di profilo: Presidente del CPDS, componente o amministratore.

| uni<br>uni<br>uni<br>uni<br>uni<br>uni<br>uni<br>uni | iversità<br>gli Studi R<br>Ferrara | el. C.P.D.S. 2   | 021/2022 Horr            | Modifica utente          | ×            |                          | Utente: Cognome_Prova Nome_Prova<br>Struttura: 190196 - Struttura_Prova |
|------------------------------------------------------|------------------------------------|------------------|--------------------------|--------------------------|--------------|--------------------------|-------------------------------------------------------------------------|
|                                                      |                                    |                  |                          | Cognome BERTELLI         |              |                          |                                                                         |
| Mostra 25 🔹 ele                                      | menti                              |                  |                          | Nome                     |              |                          | Ricerca:                                                                |
| Cognome 🖚                                            | Nome 👐                             | Cod. Fiscale     | eMail                    | ANDREA<br>Codice fiscale | tion         | ne ++                    |                                                                         |
| BERTELLI                                             | ANDREA                             | VLSMNL03P01L736Z | andrea@unife.it          | VLSMNL03P01L736Z         | 100          | Concella Gestisci        |                                                                         |
| BIANCHI                                              | FILIPPO                            | PRVPRV80A01D548D | bianchi.filippo@unife.it | Dipartimento             | and a second | Uffice Cancella Gestisci |                                                                         |
| ROSSI                                                | MARIO                              |                  | mario.rossi@unife.it     | Struttura_Prova          | led          | Cancella                 |                                                                         |
| Visualizza da 1 a 3 d                                | li 3 elementi                      |                  |                          | eMail<br>andrea@unife.it |              |                          | Precedente 1 Successivo                                                 |
|                                                      |                                    |                  |                          | Profilo                  |              |                          |                                                                         |
|                                                      |                                    |                  |                          | Presidente C.P.D.S.      |              |                          |                                                                         |
|                                                      |                                    |                  |                          | Chiuc                    | di Salva     |                          |                                                                         |
| P.Q.A.                                               |                                    |                  |                          |                          |              |                          |                                                                         |

Figura 7.9maschera modifica utente

#### 1.6 Amministratore: Tabelle

L'amministratore ha accesso alla sezione delle tabelle dove attraverso le tre diverse sottosezioni può aggiungere, modificare o cancellare gli elementi di interesse. In particolare:

- La sezione "Keyword" permette di gestire le keywords; elencate in ordine alfabetico ed è possibile anche effettuare una ricerca tramite la barra apposita.
- La sezione "Dipartimento" consente la gestione dei dipartimenti dell'Ateneo. Di particolare importanza durante l'immissione di un nuovo dipartimento è l'Acronimo Dipartimento, essenziale per la denominazione delle varie schede nel documento Excel generato. La maschera di immissione di un nuovo Dipartimento si presenta nel seguente modo (*figura 7.10*):

| Universit<br>degli Stud<br>di Ferrara | a<br>di Rel. C.P.D.S. 20 | Aggiungi Dipartimenti                                                 | :      | ¢ .        | Utente: Cognome_Prova Nome_Prov<br>Struttura: 190196 - Struttura_Prova |
|---------------------------------------|--------------------------|-----------------------------------------------------------------------|--------|------------|------------------------------------------------------------------------|
| Aggiungi Dipartimento                 |                          | Anno Accademico 2021/2022 Decrizione Dipartimento Descr. Dipartimento |        |            | Ricerca:                                                               |
| Anno<br>Accademico ↑                  | Dipartimento             | Codice smart_edu                                                      |        | <b>*</b> ÷ | Azioni                                                                 |
| 2021/2022                             | ECONOMIA                 | Codice smart_edu                                                      |        |            | Modifica                                                               |
| 2021/2022                             | FACOLTA' DI MEDICINA     | Inserire Acronimo Dipartimento                                        |        |            | Modifica Cancella                                                      |
| 2021/2022                             | GIURISPRUDENZA           |                                                                       |        |            | Modifica                                                               |
| 2021/2022                             | INGEGNERIA               |                                                                       | Chiudi |            | Modifica                                                               |
| 2021/2022                             | MATEMATICA E INFORMATICA |                                                                       | 190141 |            | Hodifica Cancellar                                                     |
| Visualizza da 1 a 5 di 5 ele          | ementi                   |                                                                       |        |            | Precedente 1 Successivo                                                |
|                                       |                          |                                                                       |        |            |                                                                        |
| P.Q.A.                                |                          |                                                                       |        |            |                                                                        |

Figura 7.10 maschera aggiunta dipartimenti

Non si possono aggiungere dipartimenti in anno diversi da quello corrente, a meno che non si vada a modificare l'anno corrente nell'impostazione apposita. Nella sezione "Descrizione Dipartimento" si inserisce il nome del Dipartimento da aggiungere.

 La sezione Corsi di Studio (*figura 7.11*) permette la gestione dei vari CdS presenti in Ateneo. Qui, oltre l'aggiunta, la modifica e la cancellazione degli elementi, è possibile anche copiare i CdS da anni precedenti, in modo da velocizzare le operazioni di transizione da un anno all'altro. Da sottolineare che durante tale operazione, anche i dipartimenti dell'anno selezionato vengono copiati nel nuovo anno.

| Università<br>degli Studi<br>di Ferrara   | Rel. C.P.D.S. 2021/2022  | Home       | Tabelle = Servizio = Statistiche Guida Lo         | ogou'      |                   | Ute<br>Stri | ente: C<br>uttura | ognome_Prova Nome_I<br>190196 - Struttura_Pro | Prova<br>iva |  |
|-------------------------------------------|--------------------------|------------|---------------------------------------------------|------------|-------------------|-------------|-------------------|-----------------------------------------------|--------------|--|
| Gestione corsi di studio                  |                          |            |                                                   |            |                   |             |                   |                                               |              |  |
| Aggiungi 🕂 Copia 📕 Importa da smart_edu 🔁 |                          |            |                                                   |            |                   |             |                   |                                               |              |  |
| Mostra 100 🛊 elementi                     |                          |            |                                                   |            |                   |             | Ricer             | ta:                                           |              |  |
| Anno Accademico 🔹                         | Dipartimento             | <b>†</b> ↓ | Descrizione                                       | <b>†</b> 4 | Codice interno +4 | Codice      | <b>↑</b> ↓        | Azioni                                        | ~+           |  |
| 2021/2022                                 | INGEGNERIA               |            | L-7 - Ingegneria civile e ambientale              |            | 103               | 6           |                   | Modifica Cancella                             |              |  |
| 2021/2022                                 | INGEGNERIA               |            | L-8 - Ingegneria elettronica e informatica        |            | 101               | 4           |                   | Modifica Cancella                             |              |  |
| 2021/2022                                 | INGEGNERIA               |            | L-9 - Ingegneria meccanica                        |            | 102               | 5           |                   | Modifica Cancella                             |              |  |
| 2021/2022                                 | INGEGNERIA               |            | LM-23 - Ingegneria civile                         |            | 123               | 23          |                   | Modifica Cancella                             |              |  |
| 2021/2022                                 | INGEGNERIA               |            | LM-29 - Ingegneria elettronica per l'ICT          |            | 129               | 29          |                   | Modifica Cancella                             |              |  |
| 2021/2022                                 | INGEGNERIA               |            | LM-32 - Ingegneria informatica e dell'automazione |            | 132               | 32          |                   | Modifica Cancella                             |              |  |
| 2021/2022                                 | INGEGNERIA               |            | LM-33 - Ingegneria meccanica                      |            | 133               | 33          |                   | Modifica Cancella                             |              |  |
| 2021/2022                                 | MATEMATICA E INFORMATICA |            | LM - Matematica                                   |            | MI03              | 3           |                   | Modifica                                      |              |  |

Figura 7.11schermata CdS

### 1.7 Amministratore: Servizio

All'interno del menù "Servizi", si trovano due sezioni: "Parametri" e "Cambia anno".

La sezione Parametri permette all'amministratore di impostare un anno di default, ovvero l'anno che viene caricato all'avvio dell'applicativo.

La sezione "cambia anno", invece, consente di cambiare l'anno corrente caricato dall'applicativo. È quindi possibile visionare analisi di anni precedenti a quello corrente

## 1.8 Guida

La sezione "Guida" contiene all'interno della pagina due bottoni, i quali reindirizzano a due documenti Google, contenenti rispettivamente il manuale dell'applicativo Web e il testo completo delle linee guida da seguire durante la compilazione della relazione CPDS.